## STUDENT INSTRUCTIONS FOR TURNITIN.COM

## TO ADD A CLASS WHEN YOU ALREADY HAVE AN ACCOUNT

PHS Students: You established a turnitin account in your English class. Follow the steps below to <u>add</u> additional classes.

| 1. Click on the enroll in a class tab on your student homepage |  |  |
|----------------------------------------------------------------|--|--|
| 2. Enter the class id and enrollment password                  |  |  |
| class ID • class enrollment password •                         |  |  |
| 3. Click submit to enroll in the class                         |  |  |
| submit                                                         |  |  |

| NAME OF CLASS: Your Dance Class Name |                                                                       |                                                                |  |
|--------------------------------------|-----------------------------------------------------------------------|----------------------------------------------------------------|--|
| INSTRUCTOR: Sadler                   |                                                                       |                                                                |  |
| CLASS ID #:                          | Period 2<br>Period 3<br>Period 4<br>Period 5<br>Period 6              | 21699427<br>21699405<br>21699436<br>21699383<br>21699430       |  |
| CLASS PASSW                          | ORDs (cas<br>Period 2<br>Period 3<br>Period 4<br>Period 5<br>Period 6 | se sensitive):<br>Inter2<br>Choreo3<br>Moveo<br>Beg5<br>Inter6 |  |